## Guidance to download e-statement from HSBCnet

- 1. Login to HSBCnet
- 2. From Menu, choose Accounts and Account Information
- 3. Click the account number
- 4. Click "Statement" tab
- 5. Monthly statement will be shown, click "Download" and save the PDF file

Please ensure that your System Administration already grant user permission for e-statement.

Below the guidance for modify user permission for e-statement (for System Administrators)

1. Select **User management** link under the User and account management section in main menu

| ×       | Menu       | Account information | Create payment or transfer | Reports and files download | File upload          | User management |                      |
|---------|------------|---------------------|----------------------------|----------------------------|----------------------|-----------------|----------------------|
|         |            |                     |                            |                            |                      |                 |                      |
| Accou   | unts       |                     | ACCOUNTS                   | USERS                      |                      | SECL            | IRITY DEVICES        |
| Payme   | ents and   | transfers           | Account management         | Create new u               | iser                 | Mana            | age security devices |
|         |            |                     |                            | User authoris              | ation summary        |                 |                      |
| User a  | and accou  | unt management      |                            | User manage                | ement                | REPO            | RTING                |
|         |            |                     |                            | View user IP               | address restrictions | Activi          | ity log              |
| Net Pl  |            |                     |                            |                            |                      | Admi            | nistration reports   |
| Self-se | ervice and | d support           |                            |                            |                      |                 |                      |

2. Next, from the list on page, locate and choose the user whose permissions you're wish to modify. Choose **view permissions** to proceed.

| ι | Jsers  |         |      |         |       |        |     |   |           |   |              |   | Signature g  | roups and lim | its         | + Create new ι | user |
|---|--------|---------|------|---------|-------|--------|-----|---|-----------|---|--------------|---|--------------|---------------|-------------|----------------|------|
|   |        |         |      |         |       |        |     |   |           |   |              |   |              |               |             |                |      |
|   | Filter |         |      | *       |       |        |     |   |           |   |              |   |              |               |             | Export         | C    |
|   | Tasks  |         | •    | Name    | •     | Userna | ime | • | Location  | • | Company name | • | User type    | •             | Status      |                | •    |
|   |        |         |      |         |       | 4      |     |   | Indonesia |   |              |   | System Admin |               | Active      |                |      |
|   |        |         |      | SYAFI   | , ANY | 43!    | A   |   | Indonesia |   | HBID         |   | System Admin |               | Active      |                |      |
|   |        |         |      | I.      |       | 4      |     |   | Indonesia |   |              |   | System Admin |               | Active      |                |      |
|   |        |         |      | I       | S     | з      |     |   | Indonesia |   |              |   | System Admin |               | Active      |                |      |
|   |        |         |      | (       |       | 4      |     |   | Indonesia |   |              |   | System Admin |               | Active      |                |      |
|   |        |         |      | ,       | I.    | 4      |     |   | Indonesia |   |              |   | System Admin |               | Active      |                |      |
|   |        |         |      |         |       |        |     |   |           |   |              |   |              |               |             |                |      |
|   |        |         |      |         |       |        |     |   |           |   |              |   |              |               |             | 1              |      |
|   | Delete | Suspend | Read | ctivate |       |        |     |   |           |   |              |   |              | View          | permissions | View user det  | ails |

- 3. The permissions tab displays a list of existing services that your company has subscribed to in the left pane, with the user's permission details for a selected service in the right pane. In the left pane, expand a service category link by selecting the expand / collapse arrow besides it to view a list of sub services.
- 4. Begin by choosing Accounts and Liquidity Account Information in the left pane, and then selecting Edit permissions.

| Search for services                          | 9               | Please select the service you want to view or edit. To copy permissions from a different user to this user, please select 'Edit permissions'. To copy this user's set of nermissions and apply them to different users, please select 'Copy this user's participant'. |
|----------------------------------------------|-----------------|----------------------------------------------------------------------------------------------------|
| All services                                 | Expand Collapse | עספו א ספר טו אפורוונסאוטווא מוע מאואין עופורו נט עווופרפרוג עספוא, אפמסט אפופטר לטאין עווא עספו א אפורוונסאוטווא .                                                                                                    |
| Accounts and liquidity                       | ^ ^             |                                                                                                    |
| Account information                          |                 |                                                                                                    |
| Image retrieval                              |                 |                                                                                                    |
| Term deposit                                 |                 |                                                                                                    |
| Online banking configuration                 | ~ ~             |                                                                                                    |
| Term deposit<br>Online banking configuration | ~ ~             |                                                                                                    |

- 5. You are required to re-authenticate yourself using your security device. Complete the on screens instruction, then chose **continue**.
- 6. Tick Balance and Statements for the accounts entitled to user. Then **Submit for authorization**.

| Search for services                    | 9               | Account information                |                                                                                                    |                                      |
|----------------------------------------|-----------------|------------------------------------|----------------------------------------------------------------------------------------------------|--------------------------------------|
| All services                           | Expand Collapse | Configure by:  Individual accounts | All Accounts                                                                                                    |                                      |
| Accounts and liquidity                 | ~ ^             | Filter V                           |                                                                                                    | Select all <u>Clear all</u> Guide (1 |
| Account information<br>Image retrieval |                 | Account                            | Balance                                                                                                    | Balance and statement                |
| Term deposit                           |                 | Select column                      | $\checkmark$                                                                                                    |                                      |
| Online banking configuration           | ~               | Indonesia HBAP                     |                                                                                                    |                                      |
| Payments                               | ~ ~             | 0/ )01<br>HSBCNET JT               |                                                                                                    |                                      |
|                                        |                 | 001002<br>HSBCNET [                | <ul> <li>Image: A start of the start of the start of</li></ul> |                                      |
|                                        |                 | 001007                             |                                                                                                    |                                      |

7. Second System Administrator log on and select Task, and Authorize the pending permissions.

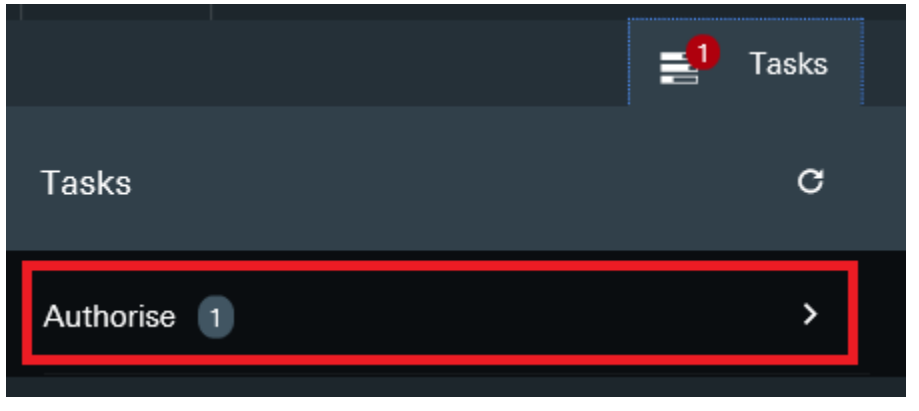

8. You are required to re-authenticate yourself using your security device. Complete the on screens instruction, then chose **continue**.